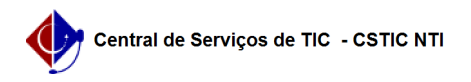

## [tutorial] Como configurar conexão VPN UFPE no iPhone [iOS] -IKEv2/IPSec (MAIS SEGURO)

09/05/2025 10:04:51

| Im | primir | artigo | da | FΔO  |
|----|--------|--------|----|------|
|    |        | artiyu | ua | I AQ |

| Categoria:                                                                                                    | Acesso Externo                                                                                                    | Votos:              | 1                        |  |  |
|----------------------------------------------------------------------------------------------------|----------------------------------------------------------------------------------------------------|---------------------|--------------------------|--|--|
| Estado:                                                                                                    | público (todos)                                                                                                    | Resultado:          | 100.00 %                 |  |  |
|                                                                                                    |                                                                                                    | Última atualização: | Qui 13 Fev 07:44:25 2025 |  |  |
|                                                                                                    |                                                                                                    |                     |                          |  |  |
| Palavras-chave                                                                                                    |                                                                                                    |                     |                          |  |  |
| iphone,vpn,ios                                                                                                    |                                                                                                    |                     |                          |  |  |
|                                                                                                    |                                                                                                    |                     |                          |  |  |
| Artigo (público)                                                                                                    |                                                                                                    |                     |                          |  |  |
| Procedimentos                                                                                                    |                                                                                                    |                     |                          |  |  |
| O método descrito neste tutorial é considerado mais seguro em relação ao<br>L2TP/IPSec e ao PPTP.                                                        |                                                                                                    |                     |                          |  |  |
| Como configurar sua conexão VPN UFPE no iPhone [iOS] (IKEv2)                                                                                             |                                                                                                    |                     |                          |  |  |
| Tutorial atualizado de acordo com a versão 18.2.1 do IOS                                                                                                 |                                                                                                    |                     |                          |  |  |
| 1. Acesse as configuraçõe inicial.                                                                                                    | s do sistema através do ícone "Ajustes" na tela                                                                        |                     |                          |  |  |
| 2. Em seguida vá ao men                                                                                                    | u "Geral" e após acesse "Gestão de VPN e Dispositivo".                                                                 |                     |                          |  |  |
| <ol> <li>Tela Gestão de VPN e E<br/>a tela de configurações.</li> </ol>                                                                                  | Dispositivo: Clique em VPN para ser redirecionado para                                                                 |                     |                          |  |  |
| 4. Na quarta tela você de                                                                                                    | ve clicar em Adicionar configuração de VPN.                                                                            |                     |                          |  |  |
| 5. Na quinta etapa você d                                                                                                    | eve preencher as informações da seguinte forma:                                                                        |                     |                          |  |  |
| Tipo: IKEv2<br>Servidor: vpn2.ufpe.br<br>ID Remoto: vpn2.ufpe.br<br>Utilizar o [1]UFPE ID (cont<br>Conta: seu e-mail instituc<br>Senha: sua senha do UFP | a e senha)<br>ional completo (ex: nome.sobrenome@ufpe.br)*<br>E-ID(id.ufpe.br)                                         |                     |                          |  |  |
| * Para os usuários que já<br>apenas o nome.sobrenom<br>credenciais de login e ser                                                                        | oossuem VPN configurada (em outro protocolo) com<br>e (sem @ufpe.br) como login, deve usar estas mesmas<br>ha antigos. |                     |                          |  |  |
| 6. Clicar em OK para final                                                                                                    | izar e sua VPN estará configurada no aparelho.                                                                         |                     |                          |  |  |
| [1] https://id.ufpe.br/ufpe                                                                                                    | id/#!/                                                                                                    |                     |                          |  |  |